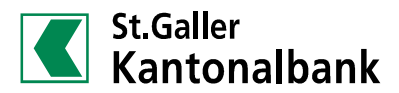

### Anleitung zur Aktivierung des PhotoTAN-Gerätes

### Schritt 1: Sprache wählen

Vor der ersten Inbetriebnahme Ihres PhotoTAN-Gerätes laden Sie dieses mit dem beigelegten USB-Ladekabel. Schalten Sie das Gerät anschliessend ein, indem Sie oben rechts auf den Knopf drücken. Wählen Sie die gewünschte Sprache aus.

## Schritt 2: Login mittels Vertragsnummer und Passwort

Starten Sie das E-Banking unter www.sgkb.ch/ebanking und klicken Sie auf «Zum Login E-Banking». Loggen Sie sich mit Ihrer Vertragsnummer und Ihrem persönlichen Passwort ein. Folgen Sie den Instruktionen um das Passwort zu ändern, wenn es sich um einen neuen E-Banking Zugang handelt.

### Schritt 3: Aktivierung des PhotoTAN-Gerätes

Zur Aktivierung des PhotoTAN-Gerätes benötigen Sie den Aktivierungsbrief mit dem Farb-Mosaik, den Sie als separates Schreiben von uns erhalten haben.

Scannen Sie das Mosaik auf dem Aktivierungsbrief mit dem PhotoTAN-Gerät. Richten Sie das Gerät im Kameramodus auf das Mosaik, bis dieses vollständig innerhalb der Markierung auf dem Bildschirm angezeigt wird. Achten Sie beim Scannen auf gute Lichtverhältnisse. Das Gerät wird die Grafik automatisch scannen.

## Schritt 4: Aktivierungscode im E-Banking eingeben

Definieren Sie einen Namen für Ihr PhotoTAN-Gerät und geben Sie den auf dem PhotoTAN-Gerät angezeigten Aktivierungscode ohne Leerschläge im E-Banking ein.

### Schritt 5: Farb-Mosaik im E-Banking scannen

Scannen Sie das Mosaik im E-Banking mit dem PhotoTAN-Gerät.

### Schritt 6: Logincode im E-Banking eingeben

Geben Sie den auf Ihrem PhotoTAN-Gerät angezeigten Logincode im E-Banking ein. Der Aktivierungs- und Loginprozess ist abgeschlossen.

Hinweis:

Wenn Sie den Knopf oben rechts auf Ihrem PhotoTAN-Gerät mehr als 2 Sekunden gedrückt halten, gelangen Sie zu den Einstellungen.

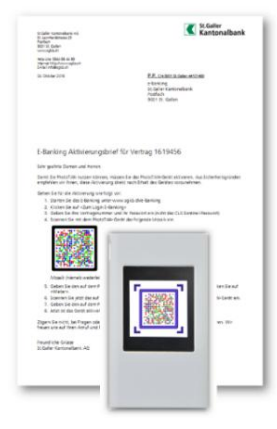

### Support und Beratung

E-Banking Help Line 0844 88 44 88 info@sqkb.ch

Servicezeiten: Montag bis Freitag, 7:30 bis 17:30 Uhr

# Instructions for activating the PhotoTAN reader

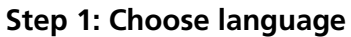

Before using your PhotoTAN reader for the first time, charge it with the included USB charging cable. Switch on the reader by pressing the button on the top right. Select the language you want.

## Step 2: Login using the contract number and password

Start e-banking at www.sgkb.ch/e-banking and go to «E-Banking» and «Login E-Banking». Enter your contract number and your personal password. Follow the instructions to change the password if it is a new e-banking contract.

### Step 3: Activation of the PhotoTAN reader

To activate the PhotoTAN reader you need the activation letter with the color mosaic, which you received as a separate letter from us. Scan the mosaic on the activation letter with the PhotoTAN reader. In camera mode, point the reader at the mosaic until it is completely inside the mark on the screen. Pay attention to good lighting conditions when scanning. The reader will automatically scan the graphic.

### Step 4: Enter the activation code in e-banking

Define a name for your PhotoTAN reader and enter the activation code displayed on the PhotoTAN reader without spaces in e-banking.

## Step 5: Scan the mosaic displayed in e-banking

Scan the mosaic displayed in e-banking with the PhotoTAN reader.

### Step 6: Enter the login code in e-banking

Enter the login code displayed on your PhotoTAN reader in e-banking. The activation and login process is completed.

Note:

If you press and hold down the button on the top right of your PhotoTAN reader for more than 2 seconds, you will get to the settings.

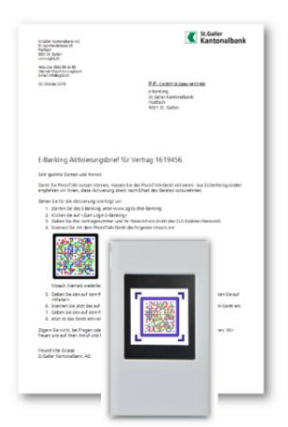

### Support and Customer Service

E-Banking Help Line +41 844 88 44 88 info@sgkb.ch

Service times: Monday to Friday, 7:30 a.m. to 5:30 p.m.

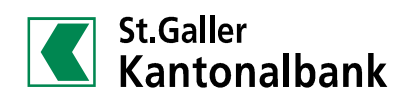